- (1) ラック内の主電源ボタンを押す (ラック最上段の主電源ボタンでラック内全機器の電源が投入/切断されます)
- (2) 電動スクリーンのマボタンを押してスクリーンを降ろす(スイッチは黒板横ドア側)
- (3) リモコンでプロジェクタの電源を入れる(リモコンは学群教務で借りる)
- (3) PC を接続する
  VGA 端子または HDMI 端子に機器を接続します.
  VGA の音声信号は横にあるミニジャックに接続します(HDMI は音声端子接続なしで音声が出ます).
- (4)入力信号を切り替える
  スイッチャのボタンを押して信号を切り替えてください
  (選択中のボタンが点灯します)

| 信号入力源        | CHANNEL SELCT ボタン |
|--------------|-------------------|
| VGA 端子(PC 用) | VGA               |
| ビデオ(VHS/DVD) | DVD/ビデオ           |
| HDMI 端子      | HDMI              |
| Teams Rooms  | Teams Rooms       |

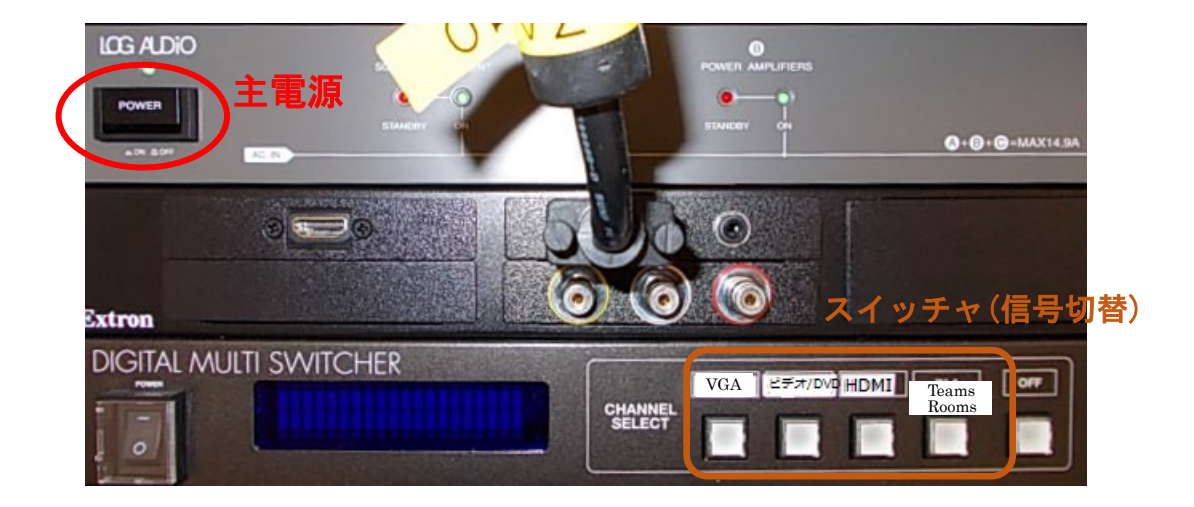

マイクや音声の操作は裏面をご覧ください

終了時はラックの主電源ボタンを押して電源を切ってください. プロジェクタはリモコンの「切」ボタンで電源を切ります(2度押し).

## マイク/スピーカの使い方(7A210)

プロジェクタも使用する場合は裏面を見てください

## 準備

- (1) レクチャーアンプの電源ボタンを押して電源を投入します
- (2) マイクをとって、マイクのスイッチを入れてください
- (3) マイクや音声のボリュームは音量調整のつまみで調整します

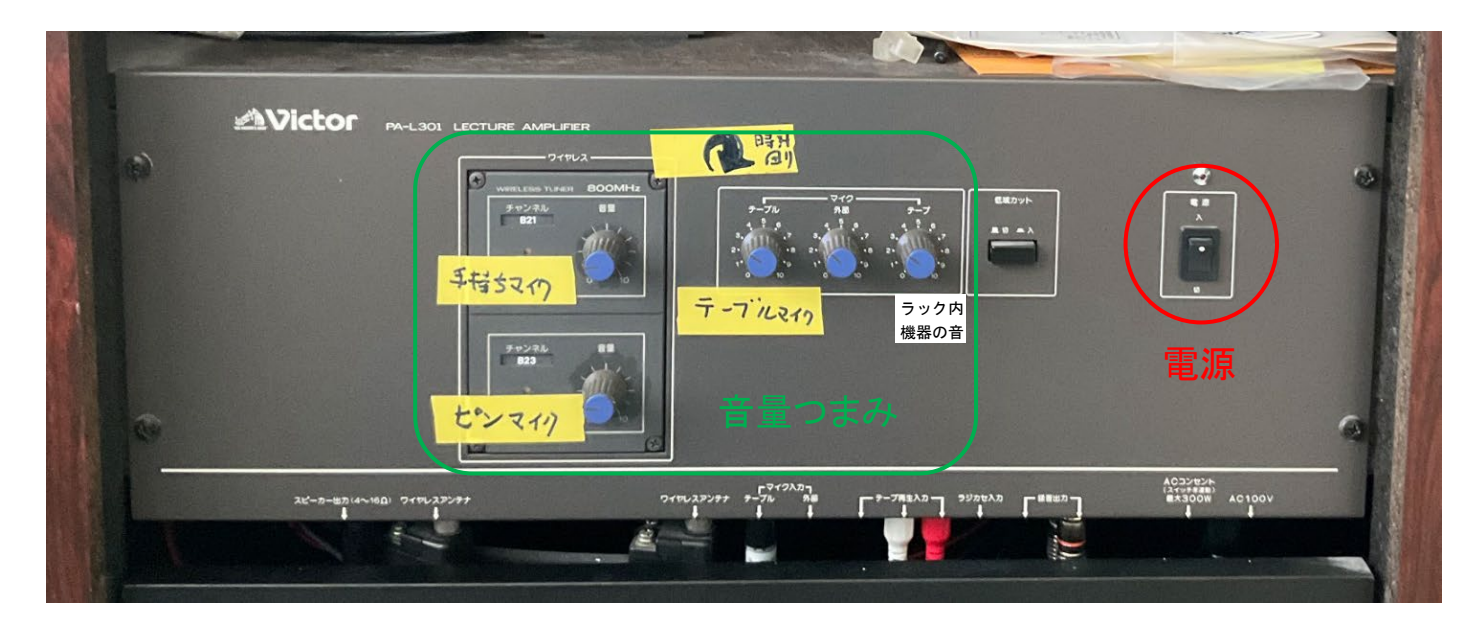

終了

(1) マイクのスイッチを切ります

(2) レクチャーアンプの電源ボタンを押して電源を切断します